# **GigaDevice Semiconductor Inc.**

GD32E507Z-EVAL User Guide V1.2

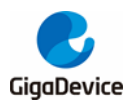

# **Tables of Contents**

| TABLES OF CONTENTS           | 1      |
|------------------------------|--------|
| LIST OF FIGURES              | 4      |
| LIST OF TABLES               | 5      |
| 1. SUMMARY                   | 6      |
| 2. FUNCTION PIN ASSIGN       | 6      |
| 3. GETTING STARTED           | 8      |
| 4. HARDWARE LAYOUT OVERVIEW  |        |
| 4.1 Power supply             |        |
| 4.2 Boot option              |        |
| 4.3 I FD                     | 9      |
| 4.0. EED                     | 9<br>9 |
| 4.5 ADC                      | 9<br>9 |
| 46 DAC                       |        |
| 47. CAN                      |        |
| 4.8. USART                   |        |
| 4.9. I2C                     |        |
| 4.10. I2S                    |        |
| 4.11. SQPI                   |        |
| 4.12. NAND                   |        |
| 4.13. LCD                    |        |
| 4.14. Ethernet               |        |
| 4.15. USB                    |        |
| 4.16. Extension              |        |
| 4.17. GD-Link                | 14     |
| 4.18. MCU                    |        |
| 5. ROUTINE USE GUIDE         |        |
| 5.1. GPIO Running LED        |        |
| 5.1.1. DEMO purpose          |        |
| 5.1.2. DEMO running result   |        |
| 5.2. GPIO Key Polling mode   |        |
| 5.2.1. DEMO purpose          |        |
| 5.2.2. DEMO running result   |        |
| 5.3. EXTI_Key_Interrupt_mode |        |
| 5.3.1. DEMO purpose          | 17     |
| 5.3.2. DEMO running result   | 17     |
| 5.4. USART_Printf            | 17     |
| 5.4.1. DEMO purpose          | 17     |
|                              |        |

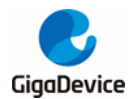

| 5.4.2. | DEMO running result            | 17  |
|--------|--------------------------------|-----|
| 5.5. U | SART_HyperTerminal_Interrupt   | 18  |
| 5.5.1. | DEMO purpose                   | 18  |
| 5.5.2. | DEMO running result            | 18  |
| 5.6. U | SART_DMA                       | 18  |
| 5.6.1. | DEMO purpose                   | 18  |
| 5.6.2. | DEMO running result            | 18  |
| 5.7. A | DC_Temperature_Vrefint         | 19  |
| 5.7.1. | DEMO purpose                   | 19  |
| 5.7.2. | DEMO running result            | 19  |
| 5.8. A | DC0_ADC1_Follow_up_mode        | 20  |
| 5.8.1. | DEMO purpose                   | 20  |
| 5.8.2. | DEMO running result            | 20  |
| 5.9. A | DC0_ADC1_Regular_Parallel_mode | 21  |
| 5.9.1. | DEMO purpose                   | 21  |
| 5.9.2. | DEMO running result            | 21  |
| 5.10.  | ADC_Channel_Differential_mode  | 22  |
| 5.10.1 | . DEMO purpose                 | 22  |
| 5.10.2 | . DEMO running result          | 22  |
| 5.11.  | DAC_Output_Voltage_Value       | 22  |
| 5.11.1 | DEMO purpose                   | 22  |
| 5.11.2 | DEMO running result            | 23  |
| 5.12.  | I2C_EEPROM                     | 23  |
| 5.12.1 | . DEMO purpose                 | 23  |
| 5.12.2 | . DEMO running result          | 23  |
| 5.13.  | SPI_SQPI_Flash                 | 24  |
| 5.13.1 | . DEMO purpose                 | 24  |
| 5.13.2 | . DEMO running result          | 24  |
| 5.14.  | I2S_Audio_Player               | 25  |
| 5.14.1 | . DEMO purpose                 | 25  |
| 5.14.2 | . DEMO running result          | 25  |
| 5.15.  | EXMC_NandFlash                 | 25  |
| 5.15.1 | . DEMO purpose                 | 25  |
| 5.15.2 | . DEMO running result          | 25  |
| 5.16.  | EXMC_TouchScreen               | 26  |
| 5.16.1 | . DEMO purpose                 | 26  |
| 5.16.2 | . DEMO running result          | 26  |
| 5.17.  | CAN                            | 27  |
| 5.17.1 | . DEMO purpose                 | 27  |
| 5.17.2 | . DEMO running result          | 27  |
| 5.18.  | RCU_Clock_Out                  | 28  |
| 5.18.1 | . DEMO purpose                 | 28  |
| 5.18.2 | . DEMO running result          | 28  |
| 5.19.  | CTC_Calibration                | 28  |
|        | 2                              | /43 |

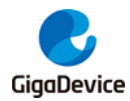

|    | 5.19.1. | DEMO purpose              | 28 |
|----|---------|---------------------------|----|
|    | 5.19.2. | DEMO running result       | 29 |
| 5  | .20.    | PMU_Sleep_Wakeup          | 29 |
|    | 5.20.1. | DEMO purpose              | 29 |
|    | 5.20.2. | DEMO running result       | 29 |
| 5  | .21.    | RTC_Calendar              | 29 |
|    | 5.21.1. | DEMO purpose              | 29 |
|    | 5.21.2. | DEMO running result       | 29 |
| 5  | .22.    | SHRTIMER_TIMER_Breath_LED | 30 |
|    | 5.22.1. | DEMO purpose              | 30 |
|    | 5.22.2. | DEMO running result       | 30 |
| 5  | .23.    | TMU_calculation           | 30 |
|    | 5.23.1. | DEMO purpose              | 30 |
|    | 5.23.2. | DEMO running result       | 30 |
| 5  | .24.    | ENET                      | 31 |
|    | 5.24.1. | FreeRTOS_tcpudp           | 31 |
|    | 5.24.2. | Raw_tcpudp                | 34 |
|    | 5.24.3. | Raw_webserver             | 36 |
| 5  | .25.    | USBHS_Device              | 38 |
|    | 5.25.1. | HID_Keyboard              | 38 |
|    | 5.25.2. | MSC_Udisk                 | 39 |
| 5  | .26.    | USBHS_Host                | 40 |
|    | 5.26.1. | HID                       | 40 |
|    | 5.26.2. | MSC                       | 40 |
| 6. | REVIS   | SION HISTORY              | 42 |
|    |         |                           |    |

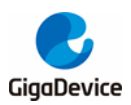

# **List of Figures**

| Figure 4-1. Schematic diagram of power supply 8 |  |
|-------------------------------------------------|--|
| Figure 4-2. Schematic diagram of boot option 8  |  |
| Figure 4-3. Schematic diagram of LED function9  |  |
| Figure 4-4. Schematic diagram of Key function9  |  |
| Figure 4-5. Schematic diagram of ADC 9          |  |
| Figure 4-6. Schematic diagram of DAC 10         |  |
| Figure 4-7. Schematic diagram of CAN 10         |  |
| Figure 4-7. Schematic diagram of USART 10       |  |
| Figure 4-8. Schematic diagram of I2C11          |  |
| Figure 4-9. Schematic diagram of I2S11          |  |
| Figure 4-10. Schematic diagram of SQPI11        |  |
| Figure 4-12. Schematic diagram of NAND 12       |  |
| Figure 4-13. Schematic diagram of LCD 12        |  |
| Figure 4-14. Schematic diagram of Ethernet 13   |  |
| Figure 4-15. Schematic diagram of USB 13        |  |
| Figure 4-16. Schematic diagram of Extension 13  |  |
| Figure 4-17. Schematic diagram of GD-Link 14    |  |
| Figure 4-18. Schematic diagram of MCU 15        |  |
|                                                 |  |

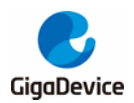

# **List of Tables**

| Table 2-1. Function pin assignment | 6  |
|------------------------------------|----|
| Table 6-1. Revision history        | 42 |

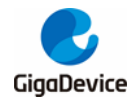

# 1. Summary

GD32E507Z-EVAL uses GD32E507ZET6 as the main controller. It uses GD-Link Mini USB interface to supply 5V power. Reset, Boot, K2, LED, I2S, I2C-EEPROM, LCD, NAND Flash, SQPI-Flash, USB, Ethernet and USART to USB interface are also included. For more details please refer to GD32E507Z-EVAL-Rev1.1 schematic.

# 2. Function Pin Assign

#### Table 2-1. Function pin assignment

| Function   | Pin  | Description |
|------------|------|-------------|
|            | PG10 | LED1        |
|            | PG11 | LED2        |
| LED        | PG12 | LED3        |
|            | PG13 | LED4        |
| RESET      |      | K1-Reset    |
|            | PA0  | KEY_A       |
|            | PC13 | KEY_B       |
| KEY        | PF13 | KEY_C       |
|            | PF14 | KEY_D       |
|            | PF15 | KEY_Cet     |
|            | PC2  | ADC01_IN12  |
| ADC        | PC3  | ADC01_IN13  |
| DAC        | PA4  | DAC_OUT0    |
| 0.4.14     | PD0  | CAN0_RX     |
| CAN        | PD1  | CAN0_TX     |
|            | PA9  | RS232_TX    |
| USARI      | PA10 | RS232_RX    |
| 120        | PB6  | I2C0_SCL    |
| 120        | PB7  | I2C0_SDA    |
|            | PB15 | I2S1_SD     |
| 125        | PB13 | I2S1_CK     |
| 125        | PB12 | I2S1_WS     |
|            | PC6  | I2S1_MCK    |
|            | PF8  | SQPI_CLK    |
|            | PF6  | SQPI_CSN    |
| 80DI       | PF0  | SQPI_D0     |
| JULLI      | PF4  | SQPI_D1     |
|            | PF2  | SQPI_D2     |
|            | PF10 | SQPI_D3     |
| NAND Flash | PD14 | EXMC_D0     |

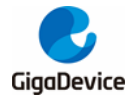

### User Guide GD32E507Z-EVAL

| Function | Pin  | Description |
|----------|------|-------------|
|          | PD15 | EXMC_D1     |
|          | PD0  | EXMC_D2     |
|          | PD1  | EXMC_D3     |
|          | PE7  | EXMC_D4     |
|          | PE8  | EXMC_D5     |
|          | PE9  | EXMC_D6     |
|          | PE10 | EXMC_D7     |
|          | PD11 | EXMC_A16    |
|          | PD12 | EXMC_A17    |
|          | PD4  | EXMC_NOE    |
|          | PD5  | EXMC_NWE    |
|          | PD6  | EXMC_NWAIT  |
|          | PD7  | EXMC_NCE1   |
|          | PD14 | EXMC_D0     |
|          | PD15 | EXMC_D1     |
|          | PD0  | EXMC_D2     |
|          | PD1  | EXMC_D3     |
|          | PE7  | EXMC_D4     |
|          | PE8  | EXMC_D5     |
|          | PE9  | EXMC_D6     |
|          | PE10 | EXMC_D7     |
|          | PE11 | EXMC_D8     |
|          | PE12 | EXMC_D9     |
| LOD      | PE13 | EXMC_D10    |
|          | PE14 | EXMC_D11    |
|          | PE15 | EXMC_D12    |
|          | PD8  | EXMC_D13    |
|          | PD9  | EXMC_D14    |
|          | PD10 | EXMC_D15    |
|          | PE2  | EXMC_A23    |
|          | PD4  | EXMC_NOE    |
|          | PD5  | EXMC_NWE    |
|          | PG9  | EXMC_NE1    |
|          | PB11 | RMII_TX_EN  |
|          | PB12 | RMII_TXD0   |
|          | PB13 | RMII_TXD1   |
| Ethernet | PC4  | RMII_RXD0   |
| Lucingt  | PC5  | RMII_RXD1   |
|          | PA7  | RMII_CRS_DV |
|          | PC1  | RMII_MDC    |
|          | PA2  | RMII_MDIO   |

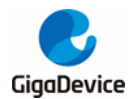

User Guide GD32E507Z-EVAL

| Function | Pin  | Description  |  |
|----------|------|--------------|--|
|          | PB15 | RMII_INT     |  |
|          | PA1  | RMII_REF_CLK |  |
| USB      | PA9  | USB_VBUS     |  |
|          | PA11 | USB_DM       |  |
|          | PA12 | USB_DP       |  |
|          | PD13 | USB_ID       |  |

# 3. Getting started

The EVAL board uses GD-Link Mini USB connecter to get power DC +5V, which is the hardware system normal work voltage. A GD-Link on board is necessary in order to download and debug programs. Select the correct boot mode and then power on, the LEDPWR will turn on, which indicates the power supply is OK.

There are Keil version and IAR version of all projects. Keil version of the projects are created based on Keil MDK-ARM 5.26 uVision5. IAR version of the projects are created based on IAR Embedded Workbench for ARM 8.32.1. During use, the following points should be noted:

1. If you use Keil uVision5 to open the project. In order to solve the "Device Missing (s)" problem, you can install GigaDevice.GD32E50x\_DFP.1.3.0.pack.

2. If you use IAR to open the project, install IAR\_GD32F50x\_ADDON\_1.3.0.exe to load the associated files.

# 4. Hardware layout overview

# 4.1. Power supply

#### Figure 4-1. Schematic diagram of power supply

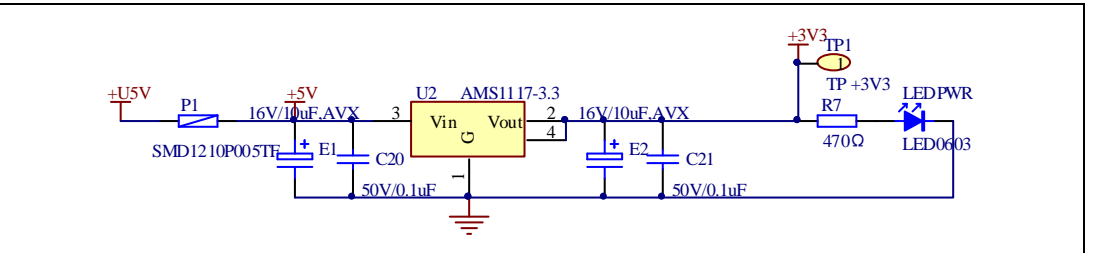

# 4.2. Boot option

Figure 4-2. Schematic diagram of boot option

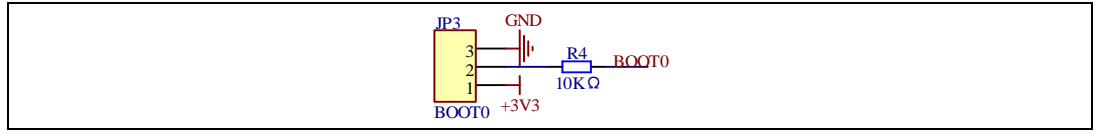

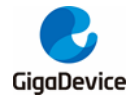

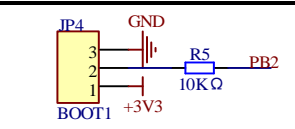

# 4.3. LED

Figure 4-3. Schematic diagram of LED function

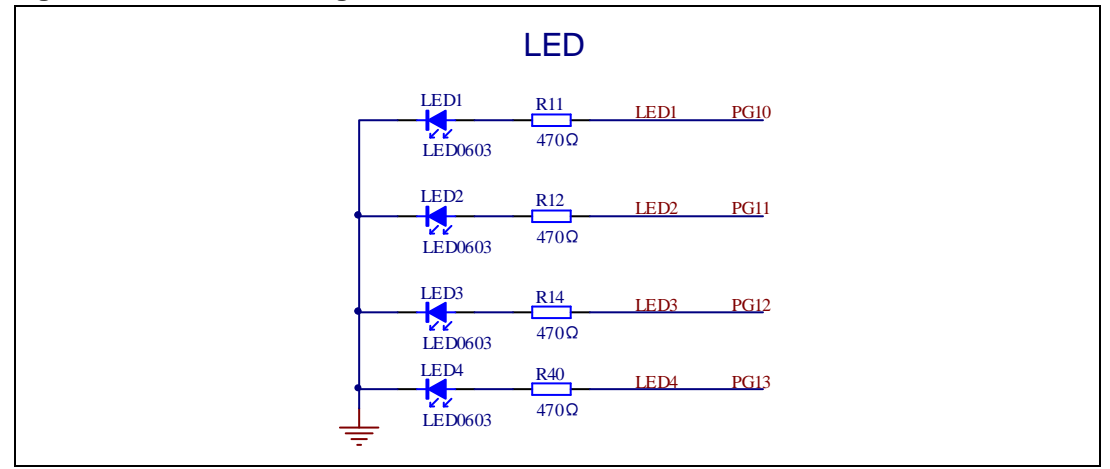

# 4.4. KEY

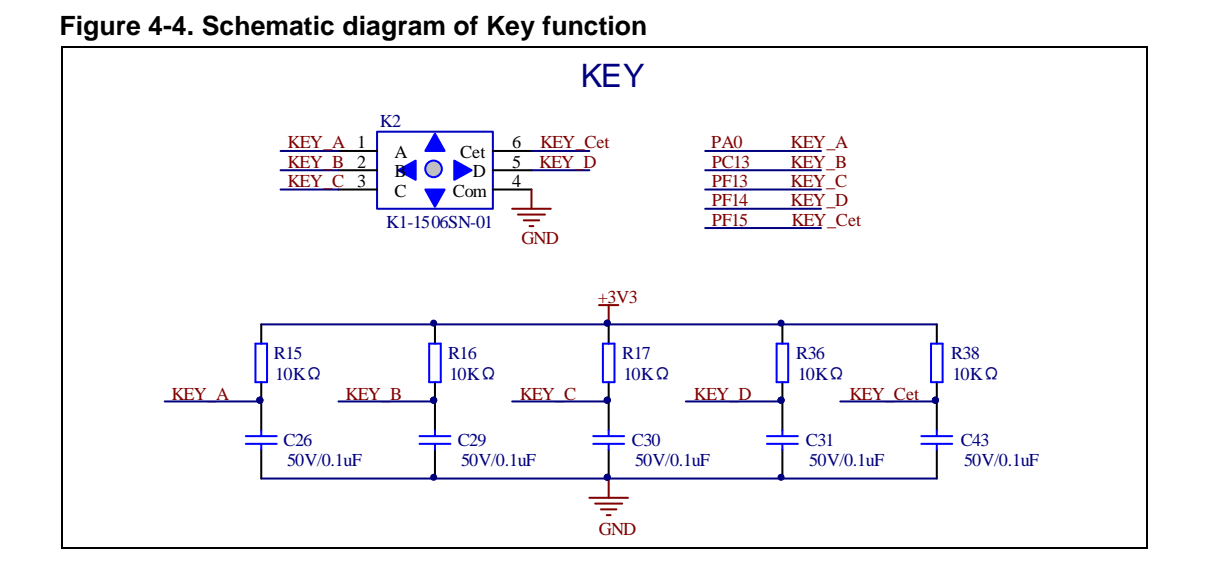

# 4.5. ADC

Figure 4-5. Schematic diagram of ADC

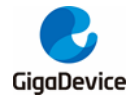

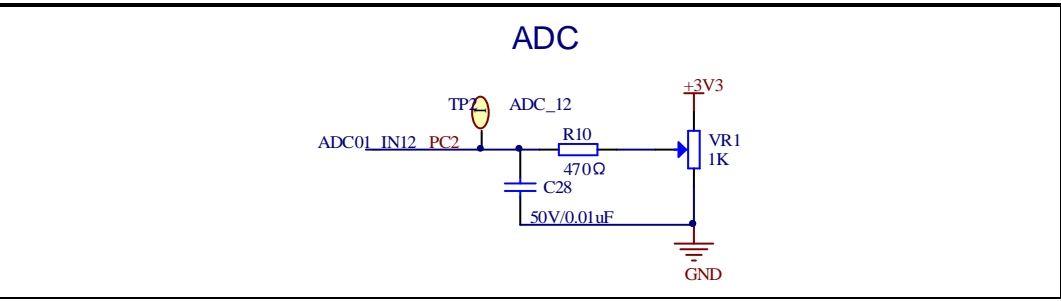

# 4.6. DAC

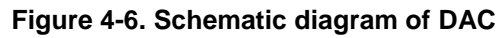

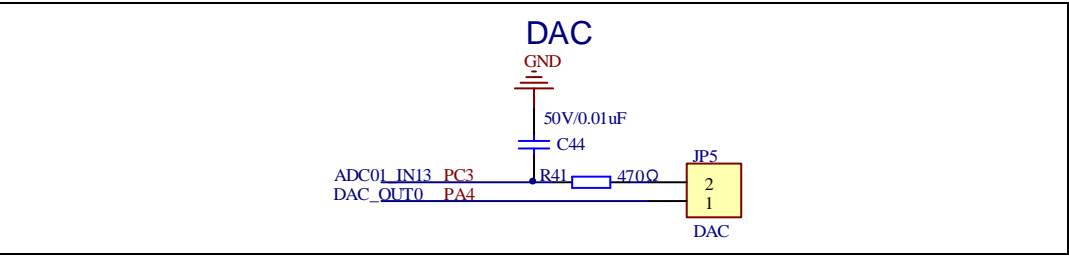

# 4.7. CAN

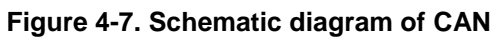

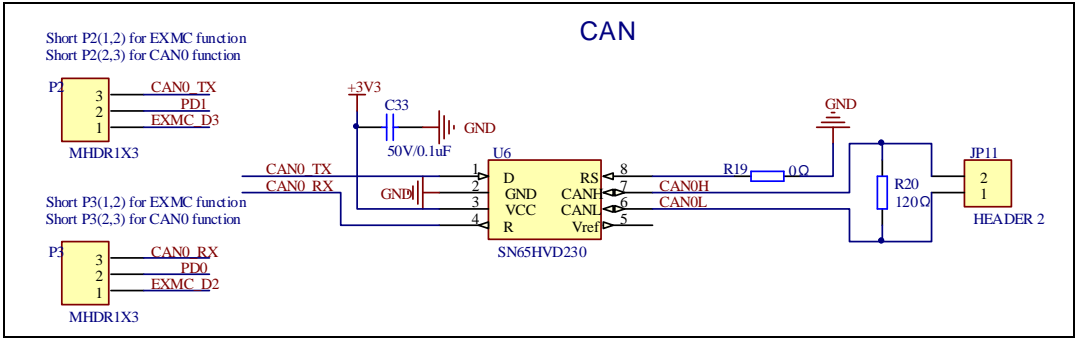

# 4.8. USART

Figure 4-8. Schematic diagram of USART

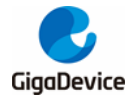

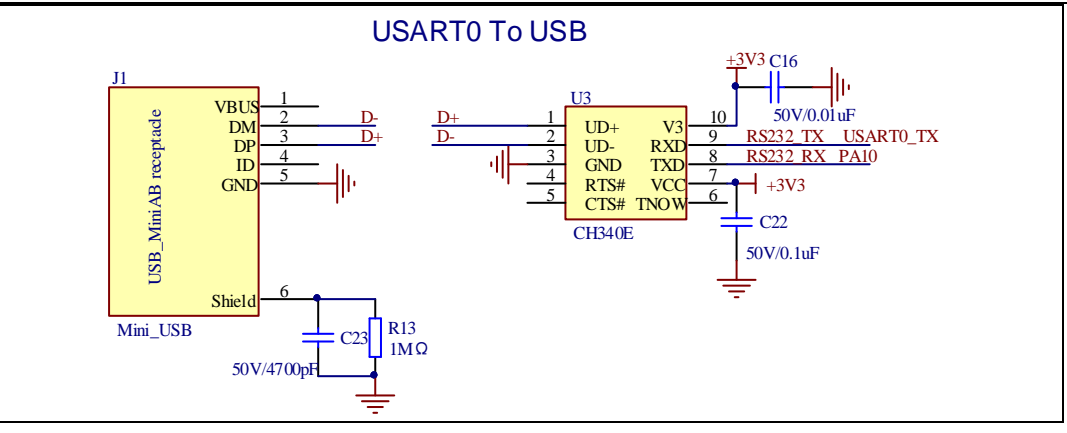

# 4.9. I2C

#### Figure 4-9. Schematic diagram of I2C

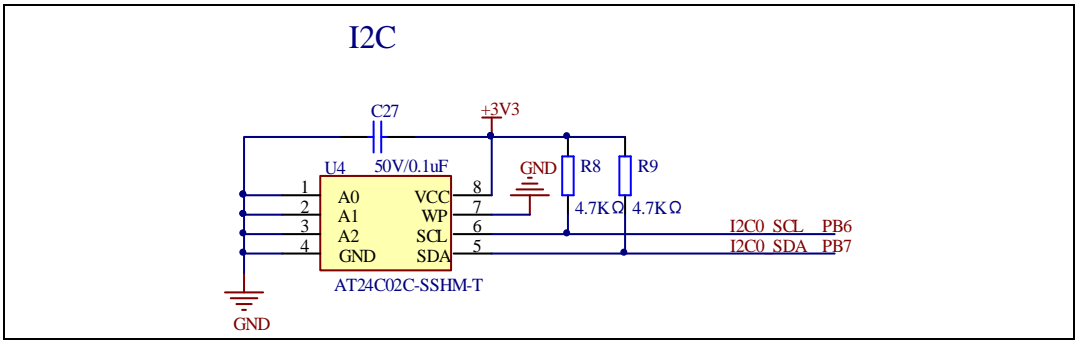

# 4.10. I2S

Figure 4-10. Schematic diagram of I2S

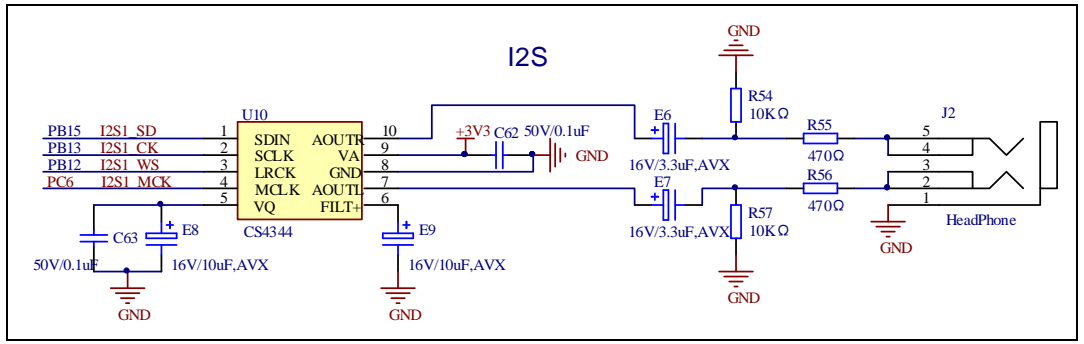

# 4.11. SQPI

Figure 4-11. Schematic diagram of SQPI

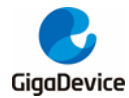

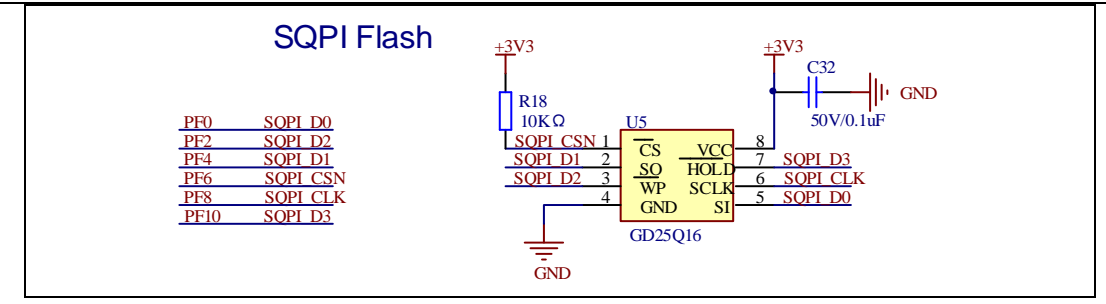

# 4.12. NAND

Figure 4-12. Schematic diagram of NAND

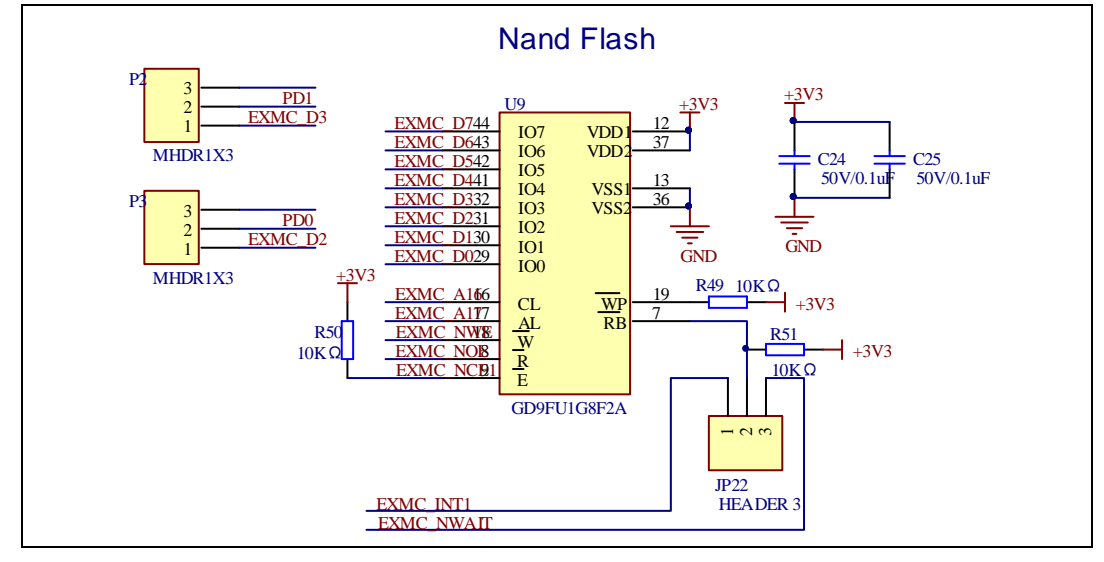

# 4.13. LCD

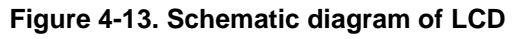

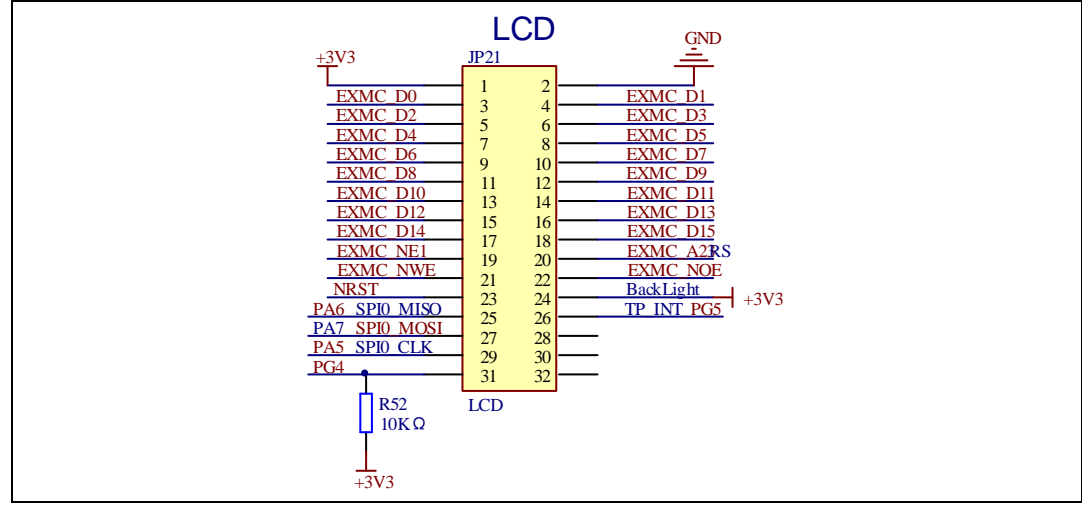

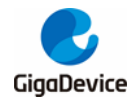

# 4.14. Ethernet

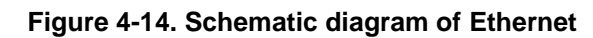

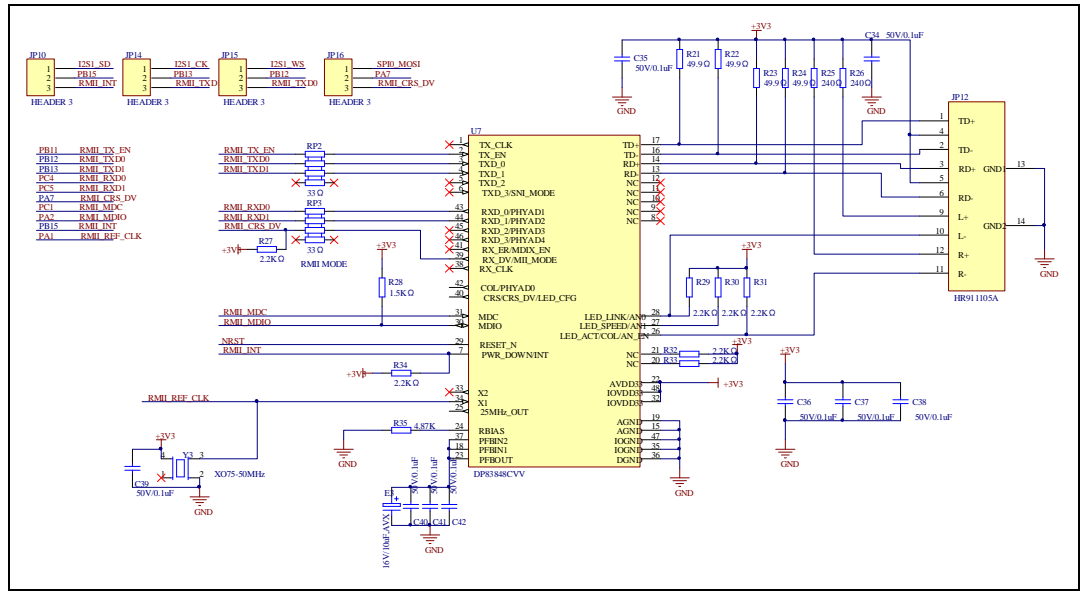

# 4.15. USB

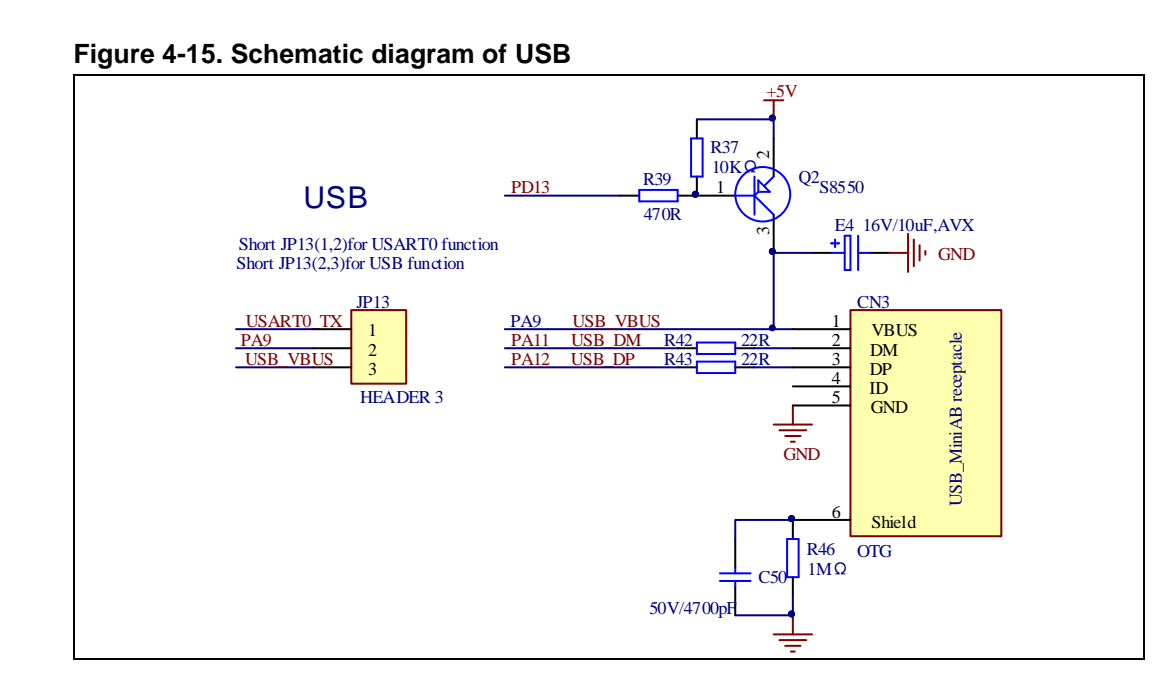

# 4.16. Extension

Figure 4-16. Schematic diagram of Extension

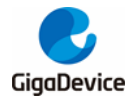

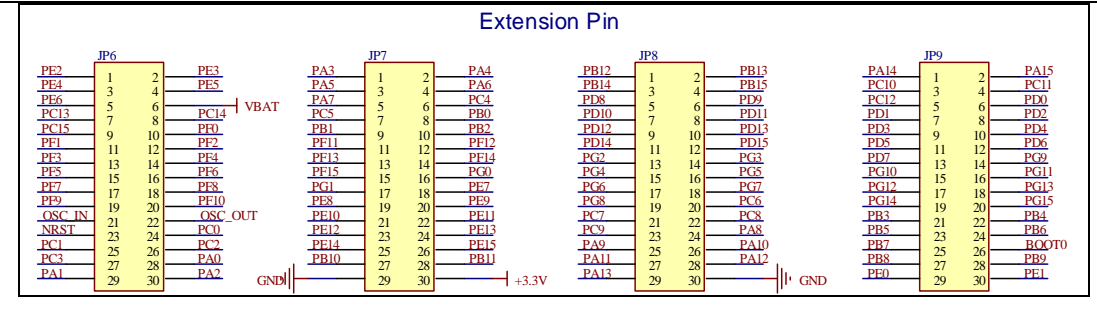

# 4.17. GD-Link

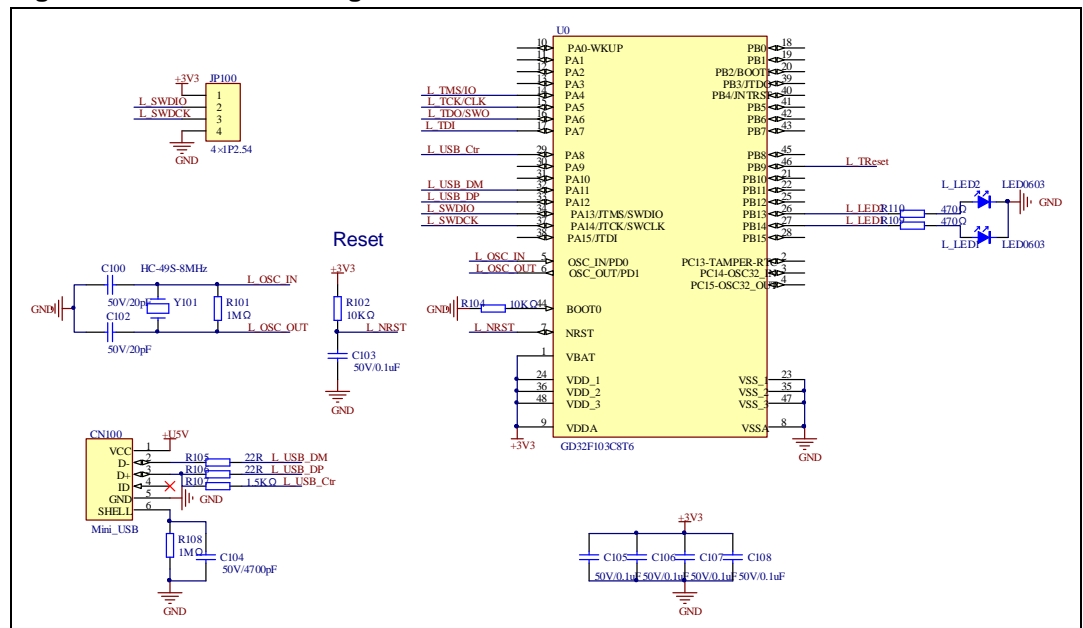

#### Figure 4-17. Schematic diagram of GD-Link

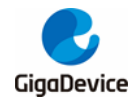

# 4.18. MCU

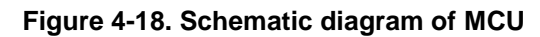

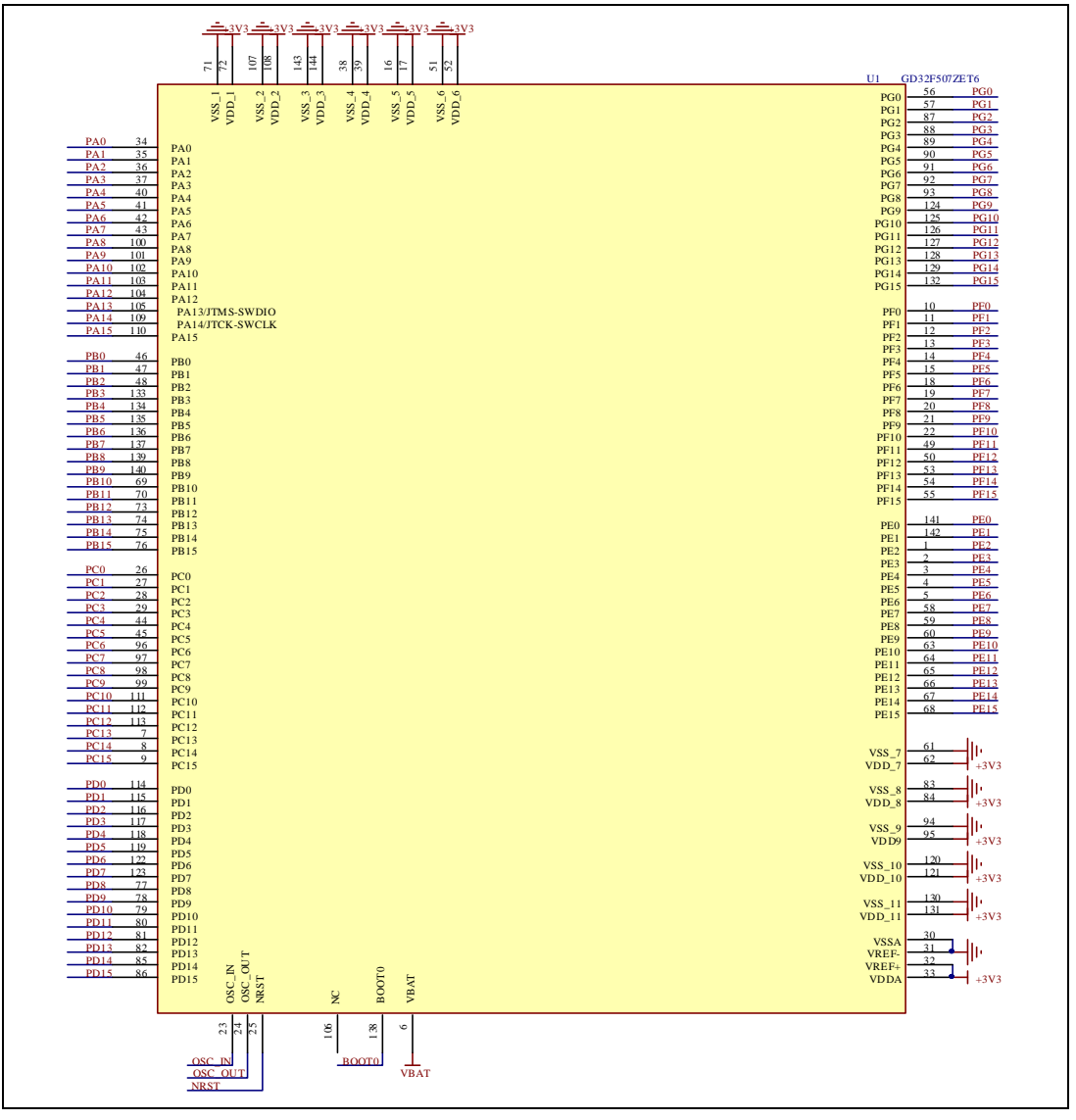

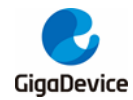

# 5. Routine use guide

### 5.1. GPIO\_Running\_LED

#### 5.1.1. DEMO purpose

This demo includes the following functions of GD32 MCU:

- Learn to use GPIO control the LED
- Learn to use SysTick to generate 1ms delay

GD32E507Z-EVAL-V1.0 board has five user keys and four LEDs. The keys are KEY\_A, KEY\_B, KEY\_C, KEY\_D and KEY\_Cet. The LEDs are controlled by GPIO.

This demo will show how to light the LEDs.

#### 5.1.2. DEMO running result

Download the program < 01\_GPIO\_Running\_LED > to the EVAL board, four LEDs can light cycles.

### 5.2. GPIO\_Key\_Polling\_mode

#### 5.2.1. DEMO purpose

This demo includes the following functions of GD32 MCU:

- Learn to use GPIO control the LED and the KEY
- Learn to use SysTick to generate 1ms delay

GD32E507Z-EVAL-V1.0 board has five user keys and four LEDs. The keys are KEY\_A, KEY\_B, KEY\_C, KEY\_D, and KEY\_Cet. The LEDs are controlled by GPIO.

This demo will show how to use the KEY\_A to control the LED2. When press down the KEY\_A, it will check the input value of the IO port. If the value is 0 and will wait for 100ms. Check the input value of the IO port again. If the value still is 0, it indicates that the button is pressed successfully and toggle LED2.

#### 5.2.2. DEMO running result

Download the program < 02\_GPIO\_Key\_Polling\_mode > to the EVAL board, press down the KEY\_A, LED2 will be turned on. Press down the KEY\_A again, LED2 will be turned off.

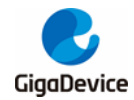

# 5.3. EXTI\_Key\_Interrupt\_mode

#### 5.3.1. DEMO purpose

This demo includes the following functions of GD32 MCU:

- Learn to use GPIO control the LED and the KEY
- Learn to use EXTI to generate external interrupt

GD32E507Z-EVAL-V1.0 board has five user keys and four LEDs. The keys are KEY\_A, KEY\_B, KEY\_C, KEY\_D, and KEY\_Cet. The LEDs are controlled by GPIO.

This demo will show how to use the EXTI interrupt line to control the LED2. When press down the KEY\_B, it will produce an interrupt. In the interrupt service function, the demo will toggle LED2.

#### 5.3.2. DEMO running result

Download the program < 03\_EXTI\_Key\_Interrupt\_mode > to the EVAL board, LED2 is turned on and off for test. When press down the KEY\_B, LED2 will be turned on. Press down the KEY\_B again, LED2 will be turned off.

### 5.4. USART\_Printf

#### 5.4.1. DEMO purpose

This demo includes the following functions of GD32 MCU:

- Learn to use GPIO control the LED
- Learn to retarget the C library printf function to the USART

#### 5.4.2. DEMO running result

Download the program < 04\_USART\_Printf > to the EVAL board, connect serial cable to USART0 and jump JP13 to USART. Firstly, all the LEDs are turned on and off for test. Then, this implementation outputs "USART printf example: please press the KEY\_B" on the HyperTerminal using USART0. Press the KEY\_B, the LED1 will be turned on and serial port will output "USART printf example".

The output information via the HyperTerminal is as following:

```
USART printf example: please press the KEY_B
USART printf example
```

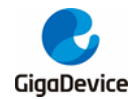

### 5.5. USART\_HyperTerminal\_Interrupt

#### 5.5.1. DEMO purpose

This demo includes the following functions of GD32 MCU:

Learn to use the USART transmit and receive interrupts to communicate with the HyperTerminal.

#### 5.5.2. DEMO running result

Download the program <05\_USART\_HyperTerminal\_Interrupt> to the EVAL board, connect serial cable to USART0 and jump JP13 to USART. Firstly, all the LEDs are turned on and off for test. Then, the USART0 sends the tx\_buffer array (from 0x00 to 0xFF) to the hyperterminal and waits for receiving data from the hyperterminal that you must send. The string that you have sent is stored in the rx\_buffer array. The receive buffer have a BUFFER\_SIZE bytes as maximum. After that, compare tx\_buffer with rx\_buffer. If tx\_buffer is same with rx\_buffer, LED1, LED2, LED3, LED4 flash by turns. Otherwise, LED1, LED2, LED3, LED4 toggle together.

The output information via the HyperTerminal is as following:

 00
 01
 02
 03
 04
 05
 06
 07
 08
 09
 0A
 0B
 0C
 0D
 0E
 0F
 10
 11
 12
 13
 14
 15
 16
 17
 18
 19
 1A

 1B
 1C
 1D
 1E
 1F
 20
 21
 22
 23
 24
 25
 26
 27
 28
 29
 2A
 2B
 2C
 2D
 2E
 2F
 30
 31
 32
 33
 34
 35

 36
 37
 38
 39
 3A
 3B
 3C
 3D
 3E
 3F
 40
 41
 42
 43
 44
 45
 46
 47
 48
 49
 4A
 4B
 4C
 4D
 4E
 4F
 50

 51
 52
 53
 54
 55
 56
 57
 58
 59
 5A
 5B
 5D
 5E
 5F
 60
 61
 62
 64
 65
 66
 67
 68
 69
 6A
 6B

 52
 53

### 5.6. USART\_DMA

#### 5.6.1. DEMO purpose

This demo includes the following functions of GD32 MCU:

Learn to use the USART transmit and receive data using DMA.

#### 5.6.2. DEMO running result

Download the program <06\_USART\_DMA> to the EVAL board, connect serial cable to USART0. Firstly, all the LEDs are turned on and off for test. Then, the USART0 sends the tx\_buffer array to the hyperterminal and waits for receiving data from the hyperterminal that

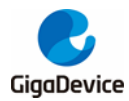

you must send. The string that you have sent is stored in the rx\_buffer array. The receive buffer have a BUFFER\_SIZE bytes as maximum. After that, compare tx\_buffer with rx\_buffer. If tx\_buffer is same with rx\_buffer, LED1, LED2, LED3, LED4 flash by turns. Otherwise, LED1, LED2, LED3, LED4, LED4, LE

The output information via the HyperTerminal is as following:

 00
 01
 02
 03
 04
 05
 06
 07
 08
 09
 0A
 0B
 0C
 0D
 0E
 0F
 10
 11
 12
 13
 14
 15
 16
 17
 18
 19
 1A
 1B

 1C
 1D
 1E
 1F
 20
 21
 22
 23
 24
 25
 26
 27
 28
 29
 2A
 2B
 2C
 2D
 2E
 2F
 30
 31
 32
 33
 34
 35
 36
 37

 38
 39
 3A
 3B
 3C
 3D
 3E
 3F
 40
 41
 42
 43
 44
 45
 46
 47
 48
 49
 4A
 4B
 4C
 4D
 4E
 4F
 50
 51
 52
 53

 54
 55
 56
 57
 58
 59
 5A
 5B
 5D
 5E
 5F
 60
 61
 62
 63
 64
 65
 66
 67
 68
 69
 6A
 6B
 6C
 6D

### 5.7. ADC\_Temperature\_Vrefint

#### 5.7.1. DEMO purpose

This demo includes the following functions of GD32 MCU:

- Learn to use the ADC to convert analog signal to digital data
- Learn to get the value of inner channel 16(temperature sensor channel) and channel 17 (Vrefint channel)

#### 5.7.2. DEMO running result

Download the program <07\_ADC\_Temperature\_Vrefint> to the GD32E507Z-EVAL-V1.0 board. Connect serial cable to USART0, open the HyperTerminal. When the program is running, HyperTerminal display the value of temperature and internal voltage reference.

Notice: because there is an offset, when inner temperature sensor is used to detect accurate temperature, an external temperature sensor part should be used to calibrate the offset error.

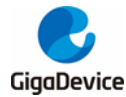

the temperature data is 29 degrees Celsius the reference voltage data is 1.200V

the temperature data is 30 degrees Celsius the reference voltage data is 1.203V

the temperature data is 29 degrees Celsius the reference voltage data is 1.201V

the temperature data is 29 degrees Celsius the reference voltage data is 1.202V

the temperature data is 29 degrees Celsius the reference voltage data is 1.202V

the temperature data is 29 degrees Celsius the reference voltage data is 1.202V

### 5.8. ADC0\_ADC1\_Follow\_up\_mode

#### 5.8.1. DEMO purpose

This demo includes the following functions of GD32 MCU:

- Learn to use the ADC to convert analog signal to digital data
- Learn to use ADC0 and ADC1 follow-up mode

#### 5.8.2. DEMO running result

Download the program <08\_ADC0\_ADC1\_Follow\_up\_mode> to the GD32E507Z-EVAL-V1.0 board. Connect serial cable to USART0, open the HyperTerminal. PC3 and PC5 pin voltage access by external voltage.

TIMER1\_CH1 is the trigger source of ADC0 and ADC1. When the rising edge of TIMER1\_CH1 coming, ADC0 starts immediately and ADC1 starts after a delay of several ADC clock cycles. The values of ADC0 and ADC1 are transmitted to array adc\_value[0] and adc\_value[1] by DMA.

When the first rising edge of TIMER1\_CH1 coming, the value of the ADC0 conversion of PC2 pin is stored into the low half word of adc\_value[0], and after a delay of several ADC clock cycles the value of the ADC1 conversion of PC3 pin is stored into the high half word of adc\_value[0]. When the second rising edge of TIMER1\_CH1 coming, the value of the ADC0 conversion of PC3 pin is stored into the low half word of adc\_value[1], and after a delay of several ADC clock cycles the value of the ADC1 conversion of PC2 pin is stored into the high half word of adc\_value[1].

When the program is running, HyperTerminal display the regular value of ADC0 and ADC1 by adc\_value[0] and adc\_value[1].

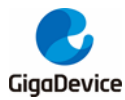

the data adc\_value[0] is 00040711 the data adc\_value[1] is 070C0009

the data adc\_value[0] is 00000713 the data adc\_value[1] is 070A0000

the data adc\_value[0] is 00060713 the data adc\_value[1] is 070A0000

the data adc\_value[0] is 00030715 the data adc\_value[1] is 070C0000

the data adc\_value[0] is 00030710 the data adc\_value[1] is 070D0000

the data adc\_value[0] is 00000711 the data adc\_value[1] is 070C0006

### 5.9. ADC0\_ADC1\_Regular\_Parallel\_mode

#### 5.9.1. DEMO purpose

This demo includes the following functions of GD32 MCU:

- Learn to use the ADC to convert analog signal to digital data
- Learn to use ADC0 and ADC1 regular parallel mode

#### 5.9.2. DEMO running result

Download the program <09\_ADC0\_ADC1\_Regular\_Parallel\_mode> to the GD32E507Z-EVAL-V1.0 board. Connect serial cable to USART0, open the HyperTerminal. PC2 and PC3 pin connect to external voltage input.

TIMER1\_CH1 is the trigger source of ADC0 and ADC1. When the rising edge of TIMER1\_CH1 coming, ADC0 and ADC1 convert the regular channel group parallelly. The values of ADC0 and ADC1 are transmitted to array adc\_value [0] and adc\_value[1] by DMA.

When the first rising edge of TIMER1\_CH1 coming, the value of the ADC0 conversion of PC2 pin is stored into the low half word of adc\_value[0], the value of the ADC1 conversion of PC3 pin is stored into the high half word of adc\_value[0]. When the second rising edge of TIMER1\_CH1 coming, the value of the ADC0 conversion of PC3 pin is stored into the low half word of adc\_value[1], the value of the ADC1 conversion of PC2 pin is stored into the high half word of adc\_value[1].

When the program is running, HyperTerminal displays the regular value of ADC0 and ADC1 stored in adc\_value [0] and adc\_value [1].

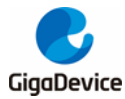

the data adc\_value[0] is 00000714 the data adc\_value[1] is 07140000 the data adc\_value[1] is 07140000 the data adc\_value[1] is 07160000 the data adc\_value[1] is 07130000 the data adc\_value[1] is 07130000 the data adc\_value[1] is 07130001 the data adc\_value[1] is 07130001 the data adc\_value[1] is 07130002 the data adc\_value[1] is 07130002 the data adc\_value[1] is 07130002

the data adc\_value[1] is 07130000

### 5.10. ADC\_Channel\_Differential\_mode

#### 5.10.1. DEMO purpose

This demo includes the following functions of GD32 MCU:

- Learn to use the ADC to convert analog signal to digital data
- Learn to use ADC channel differential mode

#### 5.10.2. DEMO running result

Download the program <10\_ADC\_Channel\_Differential\_mode > to the GD32E507Z-EVAL-V1.0 board. Connect serial cable to USART0.

Software is the trigger source of ADC0, and the continuous function is enabled. ADC0\_IN12 (PC2) is configured in differential input mode. The difference voltage between ADC0\_IN12 (PC2) and ADC0\_IN13 (PC3) is transmitted to array adc\_value by DMA. When the program is running, HyperTerminal displays the value of adc\_value and the difference value of voltage.

```
****** Channel IN12 differential mode ******
ADCO sampling data = 0x0000
ADCO sampling voltage = -3.300V
```

# 5.11. DAC\_Output\_Voltage\_Value

#### 5.11.1. DEMO purpose

This demo includes the following functions of GD32 MCU:

■ Learn to use DAC to output voltage on DAC\_OUT\_0 output

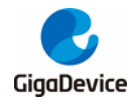

#### 5.11.2. DEMO running result

Download the program <11\_DAC\_Output\_Voltage\_Value> to the EVAL board and run, all the LEDs will turn on and turn off for test. The digital value is 0x7FF0, its converted analog voltage should be 1.65V (VREF/2), using the voltmeter to measure PA4 or DAC\_OUT0 on JP5, its value is 1.65V.

### 5.12. I2C\_EEPROM

#### 5.12.1. DEMO purpose

This demo includes the following functions of GD32 MCU:

- Learn to use the master transmitting mode of I2C module
- Learn to use the master receiving mode of I2C module
- Learn to read and write the EEPROM with I2C interface

#### 5.12.2. DEMO running result

Download the program <12\_I2C\_EEPROM> to the EVAL board and run. Connect serial cable to USART0, jump JP13 to USART, then open the HyperTerminal to show the print message.

Firstly, the data of 256 bytes will be written to the EEPROM from the address 0x00 and printed by the serial port. Then, reading the EEPROM from address 0x00 for 256 bytes and the result will be printed. Finally, compare the data that were written to the EEPROM and the data that were read from the EEPROM. If they are the same, the serial port will output "I2C-AT24C02 test passed!" and the four LEDs lights flashing, otherwise the serial port will output "Err:data read and write aren't matching." and all the four LEDs light.

The output information via the serial port is as following.

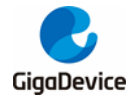

I2C-24CO2 configured.... The I2CO is hardware interface The speed is 400000 AT24CO2 writing... 0x00 0x01 0x02 0x03 0x04 0x05 0x06 0x07 0x08 0x09 0x0A 0x0B 0x0C 0x0D 0x0E 0x0F 0x10 0x11 0x12 0x13 0x14 0x15 0x16 0x17 0x18 0x19 0x1A 0x1B 0x1C 0x1D 0x1E 0x1F 0x20 0x21 0x22 0x23 0x24 0x25 0x26 0x27 0x28 0x29 0x2A 0x2B 0x2C 0x2D 0x2E 0x2F 0x30 0x31 0x32 0x33 0x34 0x35 0x36 0x37 0x38 0x39 0x3A 0x3B 0x3C 0x3D 0x3E 0x3F 0x40 0x41 0x42 0x43 0x44 0x45 0x46 0x47 0x48 0x49 0x4A 0x4B 0x4C 0x4D 0x4E 0x4F 0x50 0x51 0x52 0x53 0x54 0x55 0x56 0x57 0x58 0x59 0x5A 0x5B 0x5C 0x5D 0x5E 0x5F 0x60 0x61 0x62 0x63 0x64 0x65 0x66 0x67 0x68 0x69 0x6A 0x6B 0x6C 0x6D 0x6E 0x6F 0x70 0x71 0x72 0x73 0x74 0x75 0x76 0x77 0x78 0x79 0x7A 0x7B 0x7C 0x7D 0x7E 0x7F 0x80 0x81 0x82 0x83 0x84 0x85 0x86 0x87 0x88 0x89 0x8A 0x8B 0x8C 0x8D 0x8E 0x8F 0x90 0x91 0x92 0x93 0x94 0x95 0x96 0x97 0x98 0x99 0x9A 0x9B 0x9C 0x9D 0x9E 0x9F OXAO OXAI OXAZ OXA3 OXA4 OXA5 OXA6 OXA7 OXA8 OXA9 OXAA OXAB OXAC OXAD OXAE OXAF OxBO OxB1 OxB2 OxB3 OxB4 OxB5 OxB6 OxB7 OxB8 OxB9 OxBA OxBB OxBC OxBD OxBE OxBF 0xC0 0xC1 0xC2 0xC3 0xC4 0xC5 0xC6 0xC7 0xC8 0xC9 0xCA 0xCB 0xCC 0xCD 0xCE 0xCF OXDO OXD1 OXD2 OXD3 OXD4 OXD5 OXD6 OXD7 OXD8 OXD9 OXDA OXDB OXDC OXDD OXDE OXDF OXEO OXE1 OXE2 OXE3 OXE4 OXE5 OXE6 OXE7 OXE8 OXE9 OXEA OXEB OXEC OXED OXEE OXEF OxFO OxF1 OxF2 OxF3 OxF4 OxF5 OxF6 OxF7 OxF8 OxF9 OxFA OxFB OxFC OxFD OxFE OxFF AT24CO2 reading... 0x00 0x01 0x02 0x03 0x04 0x05 0x06 0x07 0x08 0x09 0x0A 0x0B 0x0C 0x0D 0x0E 0x0F 0x10 0x11 0x12 0x13 0x14 0x15 0x16 0x17 0x18 0x19 0x1A 0x1B 0x1C 0x1D 0x1E 0x1F 0x20 0x21 0x22 0x23 0x24 0x25 0x26 0x27 0x28 0x29 0x2A 0x2B 0x2C 0x2D 0x2E 0x2F 0x30 0x31 0x32 0x33 0x34 0x35 0x36 0x37 0x38 0x39 0x3A 0x3B 0x3C 0x3D 0x3E 0x3F 0x40 0x41 0x42 0x43 0x44 0x45 0x46 0x47 0x48 0x49 0x4A 0x4B 0x4C 0x4D 0x4E 0x4F 0x50 0x51 0x52 0x53 0x54 0x55 0x56 0x57 0x58 0x59 0x5A 0x5B 0x5C 0x5D 0x5E 0x5F 0x60 0x61 0x62 0x63 0x64 0x65 0x66 0x67 0x68 0x69 0x6A 0x6B 0x6C 0x6D 0x6E 0x6F 0x70 0x71 0x72 0x73 0x74 0x75 0x76 0x77 0x78 0x79 0x7A 0x7B 0x7C 0x7D 0x7E 0x7F 0x80 0x81 0x82 0x83 0x84 0x85 0x86 0x87 0x88 0x89 0x8A 0x8B 0x8C 0x8D 0x8E 0x8F 0x90 0x91 0x92 0x93 0x94 0x95 0x96 0x97 0x98 0x99 0x9A 0x9B 0x9C 0x9D 0x9E 0x9F OxAO OxA1 OxA2 OxA3 OxA4 OxA5 OxA6 OxA7 OxA8 OxA9 OxAA OxAB OxAC OxAD OxAE OxAF OxBO OxB1 OxB2 OxB3 OxB4 OxB5 OxB6 OxB7 OxB8 OxB9 OxBA OxBB OxBC OxBD OxBE OxBF 0xC0 0xC1 0xC2 0xC3 0xC4 0xC5 0xC6 0xC7 0xC8 0xC9 0xCA 0xCB 0xCC 0xCD 0xCE 0xCF OXDO OXD1 OXD2 OXD3 OXD4 OXD5 OXD6 OXD7 OXD8 OXD9 OXDA OXDB OXDC OXDD OXDE OXDF OXEO OXE1 OXE2 OXE3 OXE4 OXE5 OXE6 OXE7 OXE8 OXE9 OXEA OXEB OXEC OXED OXEE OXEF

OxFO OxF1 OxF2 OxF3 OxF4 OxF5 OxF6 OxF7 OxF8 OxF9 OxFA OxFB OxFC OxFD OxFE OxFF

### 5.13. SPI\_SQPI\_Flash

I2C-AT24CO2 test passed!

#### 5.13.1. DEMO purpose

This demo includes the following functions of GD32 MCU:

Learn to use the SQPI unit to read and write NOR Flash with the SQPI interface

#### 5.13.2. DEMO running result

The computer serial port line connected to the USART0 port of development board, set the baud rate of HyperTerminal software to 115200, 8 bits data bit, 1 bit stop bit.

Download the program <13\_SPI\_SQPI\_Flash> to the EVAL board, the HyperTerminal software can observe the operation condition and will display the ID of the flash, 256 bytes data which are written to and read from flash. Compare the data that were written to the flash

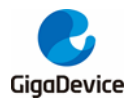

and the data that were read from the flash. If they are the same, the serial port will output "SPI-GD25Q16 Test Passed!", otherwise, the serial port will output "Err: Data Read and Write aren't Matching."

### 5.14. I2S\_Audio\_Player

#### 5.14.1. DEMO purpose

This Demo includes the following functions of GD32 MCU:

- Learn to use I2S module to output audio file
- Parsing audio files of wav format

GD32E507Z-EVAL board integrates the I2S (Inter-IC Sound) module, and the module can communicate with external devices using the I2S audio protocol. This Demo mainly shows how to use the I2S interface of the board for audio output.

#### 5.14.2. DEMO running result

Download the program<14\_I2S\_Audio\_Player>to the EVAL board, insert the headphone into the audio port, and then listen to the audio file.

### 5.15. EXMC\_NandFlash

#### 5.15.1. DEMO purpose

This demo includes the following functions of GD32 MCU:

Learn to use EXMC control the NAND flash

#### 5.15.2. DEMO running result

GD32E507Z-EVAL board has EXMC module to control NAND flash. Before running the demo, JP13 must be fitted to USART0, P2 and P3 must be fitted to the EXMC port, JP22 must be fitted to the Nwait port. Download the program <15\_EXMC\_NandFlash> to the EVAL board. This demo shows the write and read operation process of NAND flash memory by EXMC module. If the test pass, LED2 will be turned on. Otherwise, turn on the LED3. Information via a HyperTerminal output as following:

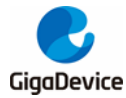

read NAND ID Nand flash ID:0xC8 0xF1 0x80 0x19 write data successfully! read data successfully the result to access the nand flash: access NAND flash successfully! printf data to be read: Ôx00 0x01 0x02 0x03 0x04 0x05 0x06 0x07 0x08 0x09 0x0A 0x0B 0x0C 0x0D 0x0E 0x0F 0x10 0x11 0x12 0x13 0x14 0x15 0x16 0x17 0x18 0x19 0x1A 0x1B 0x1C 0x1D 0x1E 0x1F 0x20 0x21 0x22 0x23 0x24 0x25 0x26 0x27 0x28 0x29Ox2A Ox2B Ox2C Ox2D 0x2E 0x2E 0x30 0x31 0x32 0x33 0x34 0x35 0x36 0x370x380x39 0x3A 0x3B 0x3C 0x3D 0x3E0x45 0x46 0x47 l0x3F 0x40 0x41 0x42 0x43 0x44 0x48 0x49 0x4A 0x4B 0x4C 0x4D Ox4E Ox4F 0x500x51 0x52 0x530x54 0x55 0x56 0x57 0x58 0x59 0x5A 0x5B 0x5C 0x5D 0x5E 0x5F 0x60 0x61 0x62 0x63 0x64 0x65 0x66 0x67 0x680x69 0x6A 0x6B 0x6C Ox6D Ox6E Ox6F 0x70 0x71 0x72 0x73 0x74 0x75 0x76 0x77 0x78 0x79 0x7A0x7B 0x7C  $0 \times 7D$ Ox7E Ox7E 0x80\_0x81 0x82\_0x83 0x84 0x85 0x86 0x870x88 0x89 0x8A 0x8B 0x8C Ox8D Ox8E Ox8F 0x900x910x920x93 0x94 0x95 0x96 0x97\_0x98 0x99 0x94 0x9B Ox9C Ox9D Ox9E Ox9E OvAO OvA1 OxA2 OxA3 OvA4  $0 \times 45$ Ox A6  $0 \times 10$ OxAS OxAS OxAA OxAB OxAC OxAD OxAE OxAF OxBO OxB1 OxB2 OxB3 OxB4 0xB9 0xB5 0xB6 OxB7 0xB8 OxBA OxBB OxBC OxBD OxBE OxBF OxCO OxC1 OxC2 OxC3 OxC4 OxC5 OxC6 OxC7 OxC8 OxC9 OxCA OxCB OxD1 OxCC OxCD OxCE OxCF  $0 \times D0$ OXD2 OXD3 OXD4 OXD5 OXD6 OXD7 OXD8 OXD9 OXD4 OXDB OXDC OXDD OXDE OXDF OXEC OXE1 OXE2 OXE3 OXE4 OXE5  $0 \times E6$ OXET OXES OXES OXES OXES OXES OXES OXES OXEF OXFO OXF1 OXF2 OXF3 OXF4 OXF5 OXF6 OXF7 OXF8 OXF9 OXFA OXF8 OxFC OxFD OxFE OxFF

### 5.16. **EXMC\_TouchScreen**

#### 5.16.1. DEMO purpose

This demo includes the following functions of GD32 MCU:

- Learn to use EXMC control LCD
- Learn to use IO port to simulate SPI timing for controlling touch chip

#### 5.16.2. DEMO running result

GD32E507Z-EVAL board has EXMC module to control LCD. Before running the demo, JP16 must be fitted to the SPI0 port, P2 and P3 must be fitted to the EXMC port. Download the program <16\_EXMC\_TouchScreen> to the EVAL board. This demo displays GigaDevice logo and four green buttons on the LCD screen by EXMC module. Users can touch the green button to turn on the corresponding LED on board, and then the color of button you had touched will change to red.

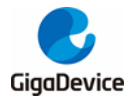

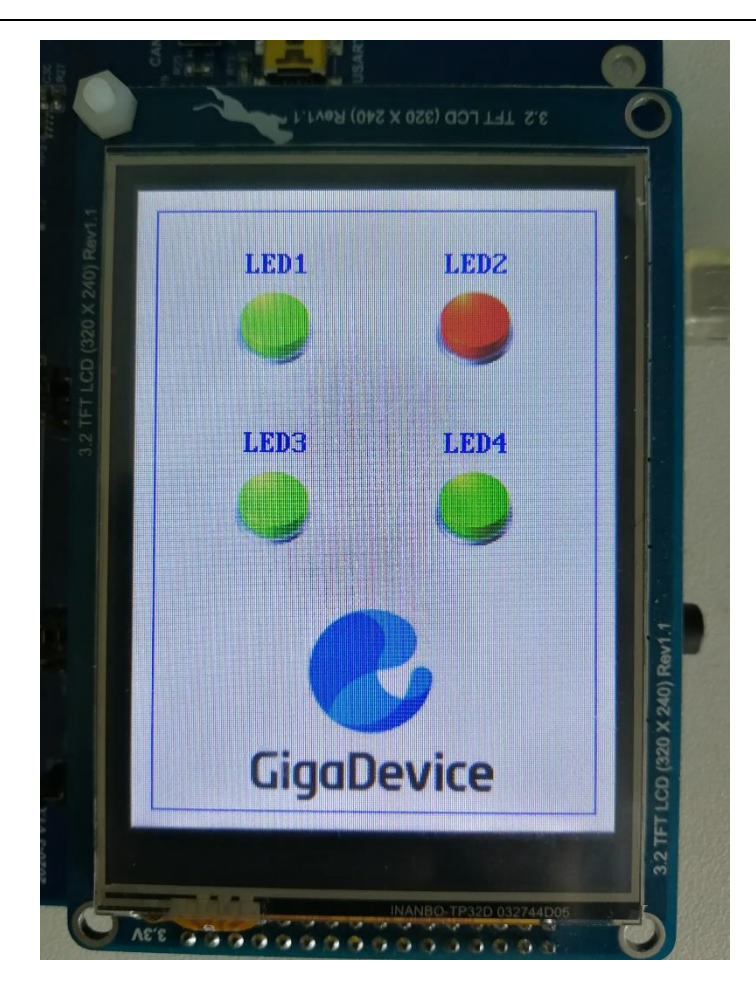

# 5.17. CAN

#### 5.17.1. DEMO purpose

This demo includes the following functions of GD32 MCU:

- Learn to use CAN0 to realize communication between two boards.
- Learn to use USART module to communicate with the HyperTerminal.

#### 5.17.2. DEMO running result

This demo is tested with at least two GD32E507Z EVAL board. Jump the P2, P3 to CAN with the jumper cap. Conne ct L pin to L pin and H pin to H pin of JP11 on the boards for sending and receiving frames. Use a jumper cap to jump JP13 to USART0. Download the program <17\_CAN\_Network> to the EVAL boards, and connect serial cable to USART0. When user press the KEY\_B, the frames are sent and the data are printed. When the frames are received, the data of receiving will be printed and the LED2 will toggle once. The output information via the serial port is as following.

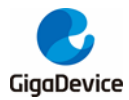

communication test CANO, please press KEY\_B key to start!

canO receive data:ddccbbaa canO transmit data:ddccbbaa

# 5.18. RCU\_Clock\_Out

#### 5.18.1. DEMO purpose

This demo includes the following functions of GD32 MCU:

- Learn to use GPIO control the LED
- Learn to use the clock output function of RCU
- Learn to communicate with PC by USART

#### 5.18.2. DEMO running result

Download the program <18\_RCU\_Clock\_Out> to the EVAL board and run. Connect serial cable to USART0, open the HyperTerminal. When the program is running, HyperTerminal will display the initial information. Then user can choose the type of the output clock by pressing the KEY\_D. After pressing, the corresponding LED will be turned on and HyperTerminal will display which mode be selected. The frequency of the output clock can be observed through the oscilloscope by PA8 pin.

Information via a serial port output as following:

/------ Gigadevice Clock output Demo ------/ press tamper key to select clock output source CK\_OUT0: system clock CK\_OUT0: IRC8M CK\_OUT0: HXTAL CK\_OUT0: system clock

### 5.19. CTC\_Calibration

#### 5.19.1. DEMO purpose

This demo includes the following functions of GD32 MCU:

- Learn to use external low speed crystal oscillator (LXTAL) to implement the CTC calibration function
- Learn to use clock trim controller (CTC) to trim internal 48MHz RC oscillator (IRC48M) clock

The CTC unit trim the frequency of the IRC48M based on an external accurate reference signal source. It can automatically adjust the trim value to provide a precise IRC48M clock.

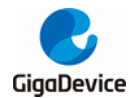

#### 5.19.2. DEMO running result

Download the program <19\_CTC\_Calibration> to the EVAL board and run. If the clock trim is OK, LED2 will be on. Otherwise, LED2 will be turned off.

### 5.20. PMU\_Sleep\_Wakeup

#### 5.20.1. DEMO purpose

This Demo includes the following functions of GD32 MCU:

■ Learn to use the USART receive interrupt to wake up the PMU from sleep mode

#### 5.20.2. DEMO running result

Download the program < 20\_PMU\_sleep\_wakeup > to the EVAL board, connect serial cable to USART0. After power-on, all the LEDs are off. The MCU will enter sleep mode and the software stop running. When the USART0 receives a byte of data from the HyperTerminal, the MCU will wake up from a receive interrupt. And all the LEDs will flash together.

### 5.21. RTC\_Calendar

#### 5.21.1. DEMO purpose

This demo includes the following functions of GD32 MCU:

- Learn to use RTC module to implement calendar function
- Learn to use USART module to implement time display

#### 5.21.2. DEMO running result

Download the program <21\_RTC\_Calendar> to the EVAL board and run. Connect serial cable to USART0, open the HyperTerminal. After start-up, the program will ask to set the time on the HyperTerminal. The calendar will be displayed on the HyperTerminal.

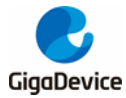

٠

Ξ

```
This is a RTC demo.....
This is a RTC demo!
 RTC not yet configured....
 RTC configured ...
      =======Time Settings========
  Please Set Hours: 0
  Please Set Minutes: O
Please Set Seconds: O Time: 00:00:00
 Time: 00:00:00
 Time: 00:00:01
Time: 00:00:02
 Time: 00:00:03
       00:00:04
 Time:
 Time: 00:00:05
 Time: 00:00:06
Time: 00:00:07
 Time: 00:00:08
 Time: 00:00:09
```

# 5.22. SHRTIMER\_TIMER\_Breath\_LED

#### 5.22.1. DEMO purpose

This demo includes the following functions of GD32 MCU:

- Learn to use TIMER and SHRTIMER output PWM wave
- Learn to update channel value

#### 5.22.2. DEMO running result

Use the DuPont line to connect the TIMER0\_CH0 (PA8) and LED1 (PG10). Use the DuPont line to connect the SHRTIMER\_ST0CH1 (PA9) and LED2 (PG11). Then download the program <22\_SHRTIMER\_TIMER\_Breath\_LED> to the EVAL board and run. PA8 should not be reused by other peripherals and JP13 do not use jumper caps.

When the program is running, you can see LED1 and LDE2 lighting from dark to bright gradually and then gradually darken, ad infinitum, just like breathing as rhythm.

### 5.23. TMU\_calculation

#### 5.23.1. DEMO purpose

This demo includes the following functions of GD32 MCU:

- Learn to use TMU operation mode for calculation
- Learn to use USART module to communicate with the HyperTerminal

#### 5.23.2. DEMO running result

This demo is based on the GD32E507Z-EVAL-V1.0 board, download the program 30/43

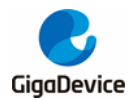

<23\_TMU\_calculation> to the EVAL board. In this demo, the operation mode of the TMU is configured as mode 0. Use the HyperTerminal to enter the value (the decimal part is 8 significant digits), the value is between -1 and 1. The output value calculated by the TMU follows the IEEE 32-bit single-precision floating-point format. If there is no overflow event in TMU, read the output data and light LED3 and LED4, otherwise light LED1 and LED2. If no error occurs, the TMU calculation result is printed through UASRT0.

TMU Caculation Test

Please input any value between = 1 and 1:

The TMU calculation is:

6.283185005

#### 5.24. ENET

#### 5.24.1. FreeRTOS\_tcpudp

#### **DEMO** purpose

This demo includes the following functions of GD32 MCU:

- Learn to use Lwip stack
- Learn to use FreeRTOS operation system
- Learn to use netconn and socket API to handle with a task
- Learn how to realize a tcp server
- Learn how to realize a tcp client
- Learn how to realize a udp server/client
- Learn how to use DHCP to allocate ip address automatically

This demo is based on the GD32E507Z-EVAL-V1.0 board, it shows how to configure the enet peripherals to send and receive frames in normal mode and use lwip tcp/ip stack to realize ping, telnet and server/client functions.

JP10, JP14, JP15, JP16 must be fitted. JP13 jump to Usart0.

It is configured in RMII mode, and 25MHz oscillator is used, the system clock is configured to 180MHz.

This demo implements three applications:

1) Telnet application, the eval board acts as tcp server. Users can link the client with the eval board server, using 8000 port. Users can see the reply from the server, and can send

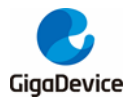

the name(should input enter key) to server.

2) tcp client application, the eval board acts as tcp client. Users can link the eval board client with the server, using 10260 port. Users can send information from server to client, then the client will send back the information.

3) udp application. Users can link the eval board with another station, using 1025 port. Users can send information from station to board, then the board will send back the information.

If users need dhcp function, it can be configured from the private defines in main.h. This function is closed by default.

Note: Users should configure ip address, mask and gw of GD32E507Z-EVAL-V1.0 board or served according to the actual net situation from the private defines in main.h.

### **DEMO running result**

Download the program <FreeRTOS\_tcpudp> to the EVAL board, LED3 will light every 500ms.

Using Network assistant software, configure the pc side to tcp client, using 8000 port, and when send something through the assistant, users can see the reply from the server:

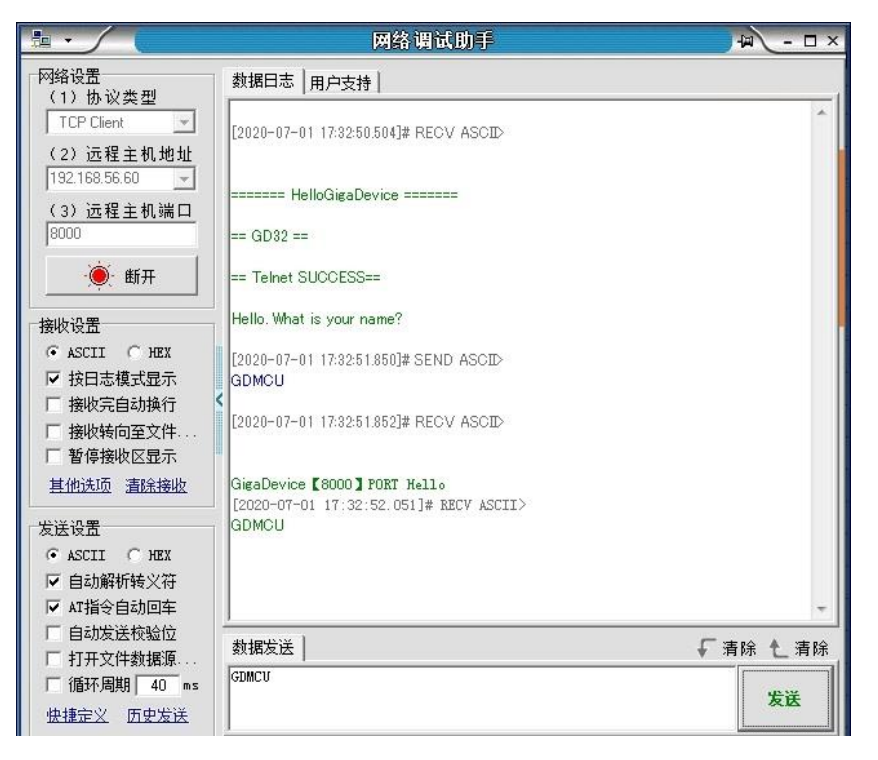

Using Network assistant software, configure the pc side to tcp server, using 10260 port, and when send something through the assistant, users can see the echo reply from the client:

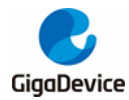

|                                                                                                    | 网络调试助手                                                                                                    | ▲ - □ × |
|----------------------------------------------------------------------------------------------------|----------------------------------------------------------------------------------------------------|---------|
| 网络设置                                                                                                    | 数据日志   用户支持                                                                                                    |         |
| <ul> <li>(1) 协议类型</li> <li>TCP Server ▼</li> <li>(2) 本地主机地址</li> <li>(2) 本地主机地址</li> <li>(3) 本地主机端口</li> <li>10260</li> <li>○○○ 关闭</li> </ul> | [2020-07-01 17:34:43.627]# Client 192.168.56.60:10260 gets online.<br>[2020-07-01 17:34:52.570]# SEND ASCII TO ALL><br>GDMCU<br>[2020-07-01 17:34:52.570]# RECV ASCII FROM 192.168.56.60 :10260><br>GDMCU | *       |
| 接收设置                                                                                                    |                                                                                                    |         |
| □ 自动发送校验位 □ 打开文件数据源                                                                                                    | 数据发送 客户端: All Connections (1)                                                                                                    | - 清除    |
| 1 1111环间期 40 ms<br>快捷定义 历史发送                                                                                                    |                                                                                                    | 发送      |

Using Network assistant software, configure to use udp protocol, using 1025 port, and when send something through the assistant, users can see the echo reply from the board:

|                                                                                                    | 网络调试助手                                                                                                    | ▲ - □ ×  |
|----------------------------------------------------------------------------------------------------|----------------------------------------------------------------------------------------------------|----------|
| 网络设置                                                                                                    | 数据日志 用户支持                                                                                                    |          |
| <ul> <li>(1)协议类型</li> <li>UDP ▼</li> <li>(2)本地主机地址</li> <li>192.168.56.158 ▼</li> <li>(3)本地主机端口</li> <li>1025</li> <li>※ 关闭</li> <li>接收设置</li> <li>ASCII ○ HEX</li> <li>接收汽自动换行</li> <li>接收汽自动换行</li> <li>接收转向至文件</li> <li>暂停接收风景示</li> </ul> | [2020-07-01 17:35:38.243]# SEND ASCII TO 192:168.56.60 :1025><br>GDMCU<br>[2020-07-01 17:35:38.244]# RECV ASCII FROM 192:168.56.60 :1025><br>GDMCU |          |
| <u>其他洗项 清除接收</u><br>发送设置                                                                                                    |                                                                                                    |          |
| <ul> <li>● ASCII ○ HEX</li> <li>✓ 自动解析转义符</li> <li>✓ AT指令自动回车</li> <li>□ 白动光洋校時位</li> </ul>                                                                                                    |                                                                                                    | *        |
|                                                                                                    | 数据发送 远程主机: 192.168.56.60:1025                                                                                                    | ⁻清除 	 清除 |
| 循环周期  40 ms<br><u>快捷定义 历史发送</u>                                                                                                    |                                                                                                    | 发送       |

Open the DHCP function in main.h, using a router to connect the board with the pc, users can see the automatic allocated ip address of the board from the HyperTerminal.

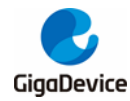

#### 5.24.2. Raw\_tcpudp

### **DEMO purpose**

This demo includes the following functions of GD32 MCU:

- Learn to use Lwip stack
- Learn to use raw API to handle with a task
- Learn how to realize a tcp server
- Learn how to realize a tcp client
- Learn how to realize a udp server/client
- Learn how to use DHCP to allocate ip address automatically
- Learn to handle with received packet in polling mode and in interrupt mode

This demo is based on the GD32E507Z-EVAL-V1.0 board, it shows how to configure the enet peripherals to send and receive frames in normal mode and use lwip tcp/ip stack to realize ping, telnet and server/client functions.

JP10, JP14, JP15, JP16 must be fitted. JP13 jump to Usart0.

It is configured in RMII mode, and 25MHz oscillator is used, the system clock is configured to 180MHz.

This demo realizes three applications:

1) Telnet application, the eval board acts as tcp server. Users can link the client with the eval board server, using 8000 port. Users can see the reply from the server, and can send the name(should input enter key) to server.

2) tcp client application, the eval board acts as tcp client. Users can link the eval board client with the server, using 10260 port. Users can send information from server to client, then the client will send back the information. If the server is not online at first, or is break during process, when the server is ready again, users can press tamper key to reconnect with server, and communicate.

3) udp application. Users can link the eval board with another station, using 1025 port.

Users can send information from station to board, then the board will send back the information.

By default, the packet reception is polled in while(1). If users want to receive packet in interrupt service, uncomment the macro defined USE\_ENET\_INTERRUPT in main.h.

If users need dhcp function, it can be configured from the private defines in main.h. This function is closed in default.

Note: Users should configure ip address, mask and gw of GD32E507Z-EVAL-V1.0 board, or server according to the actual net situation from the private defines in main.h.

### **DEMO** running result

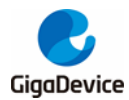

Download the program <Raw\_tcpudp> to the EVAL board.

Using Network assistant software, configure the pc side to tcp client, using 8000 port, and when send something through the assistant, users can see the reply from the server:

|                               | 网络调试助手                                | → ×       |
|-------------------------------|---------------------------------------|-----------|
| 网络设置<br>(1)协议类型               | 数据日志   用户支持                           | 1         |
| TCP Client                    | [2020-07-01 17:32:50.504]# RECV ASCID | *         |
| (2) 远程主机地址<br>192.168.56.60 - |                                       |           |
| (3) 远程主机端口                    | ======= HelloGigaDevice =======       |           |
| 8000                          | == GD32 ==                            |           |
|                               | == Telnet SUCCESS==                   |           |
| 接收设置                          | Hello. What is your name?             |           |
|                               | [2020-07-01 17:32:51.850]# SEND ASCID |           |
| ▼ 按日志模式显示                     | GDMCU                                 |           |
| 接收完目动换行                       | [2020-07-01 17:32:51.852]# RECV ASCID |           |
| □ 接收转回至又件<br>□ 暂停接收区显示        |                                       |           |
| 其他选项 清除接收                     | GigaDevice [8000] PORT Hello          |           |
| 发送设置                          | GDMCU                                 |           |
| 📀 ASCII 🔿 HEX                 |                                       |           |
| ▶ 自动解析转义符                     |                                       |           |
| ▼ AT指令自动回车                    | <u> </u>                              | τ.        |
| 目动友法校验位                       | 数据发送                                  | ↓ 清除 1 清除 |
| 「打开又什刻塘源…                     | GDMCV                                 |           |
| 1 (周辺19月3月) 40 ms             |                                       | 发送        |
| 法提正义 历史友法                     | 1                                     |           |

Using Network assistant software, configure the pc side to tcp server, using 10260 port, press the Tamper key, and when send something through the assistant, users can see the echo reply from the client:

|                                                                                           | 网络调试助手                                                                                                    | ₩ - □ × |
|-------------------------------------------------------------------------------------------|----------------------------------------------------------------------------------------------------|---------|
| 网络设置                                                                                      | 数据日志 用户支持                                                                                                    |         |
| (1) 协议类型<br>TCP Server ▼<br>(2) 本地主机地址<br>192.168.56.158 ▼<br>(3) 本地主机端口<br>10260<br>● 关闭 | [2020-07-01 17:34:43.627]# Client 192.168.56.60:10260 gets online.<br>[2020-07-01 17:34:52.570]# SEND ASCII TO ALL><br>GDMCU<br>[2020-07-01 17:34:52.570]# RECV ASCII FROM 192.168.56.60 :10260><br>GDMCU | *       |
| 接收设置                                                                                      | I                                                                                                    |         |
| ▲ 相受自动因单 ■ 自动发送校验位                                                                        | →<br>教掘发送 客户端・ All Connections (1) ▼ ◆ 断开 ↓                                                                                                    |         |
| <ul> <li>□ 打开文件数据源…</li> <li>□ 循环周期 40 ms</li> <li>□ 快捷定义 历史发送</li> </ul>                 | GDMCU                                                                                                    | 发送      |

Using Network assistant software, configure to use udp protocol, using 1025 port, and when send something through the assistant, users can see the echo reply from the board:

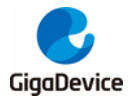

|                                                                                                    | 网络调试助手                                                                                                    | × 🗆 - 🖉             |
|----------------------------------------------------------------------------------------------------|----------------------------------------------------------------------------------------------------|---------------------|
| 网络设置                                                                                                    | 数据日志   用户支持                                                                                                    |                     |
| (1) 协议类型<br>UDP<br>(2) 本地主机地址<br>192.168.56.158 ▼<br>(3) 本地主机端口<br>1025<br>◆ 关闭                                             | [2020-07-01 17:35:38.243]# SEND ASCII TO 192.168.56.60 :1025><br>GDMCU<br>[2020-07-01 17:35:38.244]# RECV ASCII FROM 192.168.56.60 :1025><br>GDMCU |                     |
| 接收设置                                                                                                    |                                                                                                    |                     |
| <ul> <li>发送设置</li> <li>▲ ASCII ● HEX</li> <li>✓ 自动解析转义符</li> <li>✓ 和指令自动回车</li> <li>厂 自动发送校验位</li> <li>厂 打开文件数据源</li> </ul> | 数据发送 远程主机: 132.168.56.60:1025 		 ★ 清除 ↓                                                                                                    | -<br>清除 <b>仁</b> 清除 |
| □ 循环周期 40 ms<br>快捷定义 历史发送                                                                                                   | Gumcu                                                                                                    | 发送                  |

Open the DHCP function in main.h, using a router to connect the board with the pc, users can see the automatic allocated ip address of the board from the HyperTerminal.

#### 5.24.3. Raw\_webserver

### **DEMO** purpose

This demo includes the following functions of GD32 MCU:

- Learn to use Lwip stack
- Learn to use raw API to handle with a task
- Learn how to realize a web server
- Learn how to use a web server to control LEDs
- Learn how to use a web server to monitor the board V<sub>REFINT</sub> voltage
- Learn how to use DHCP to allocate ip address automatically
- Learn to handle with received packet in polling mode and in interrupt mode

This demo is based on the GD32E507Z-EVAL-V1.0 board, it shows how to configure the enet peripherals to send and receive frames in normal mode and use lwip tcp/ip stack to realize webserver application.

JP10, JP14, JP15, JP16 must be fitted. JP13 jump to Usart0.

It is configured in RMII mode, and 25MHz oscillator is used, the system clock is configured to 180MHz.

This demo realizes webserver application:

Users can visit the eval board through Internet Explorer, the eval board acts as a webserver,

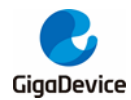

and the url is the local ip address of the eval board. There are two experiments realized, one is the LEDs control, the other one is the ADC monitoring  $V_{REFINT}$  voltage in real-time.

If users need dhcp function, it can be configured from the private defines in main.h. This function is closed by default. Users can use a router to connect the eval board, and use the USART0 port to print the automatic allocated ip address, then connect your mobile phone to the wifi which the router send. Users can visit the eval board and control it on your mobile phone.

By default, the packet reception is polled in while(1). If users want to receive packet in interrupt service, uncomment the macro define USE\_ENET\_INTERRUPT in main.h.

Note: Users should configure ip address, mask and gw of GD32E507Z-EVAL-V1.0 board according to the actual net situation from the private defines in main.h.

# **DEMO** running result

Download the program <Raw\_webserver> to the EVAL board, using Internet Explorer software, enter in the ip address of the board, click on the LED control linker, choose the LED checkboxes users want to light, and "send", the corresponding LEDs will light. Click on the ADC monitor linker, the real-time  $V_{REFINT}$  voltage is showed on the webpage, and the data refreshes every second automatically.

The web home page shows as below:

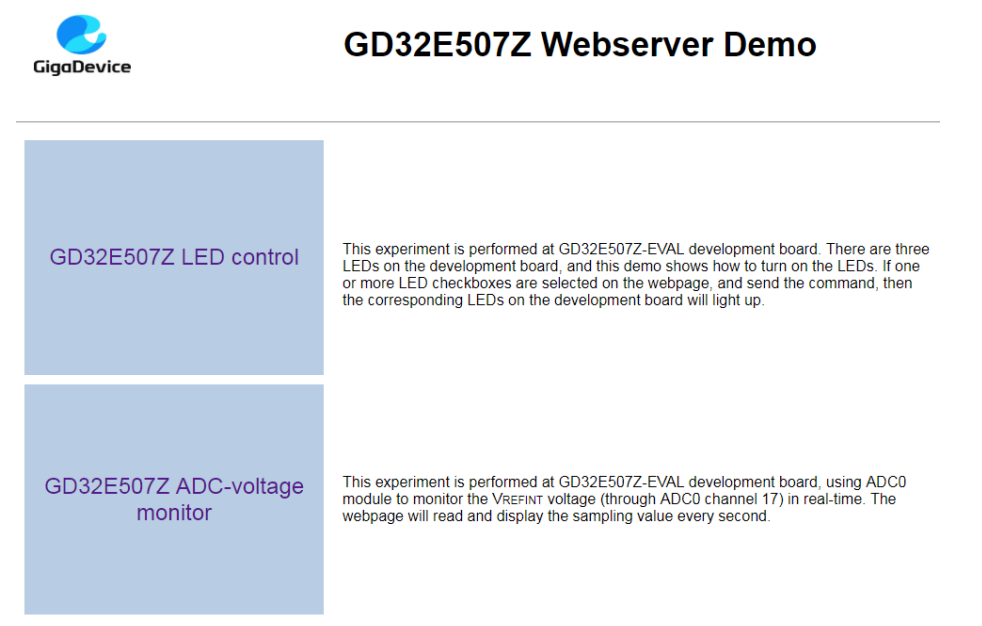

The LED control page shows as below:

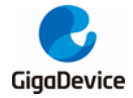

Constrained

Constrained

Constrained

Constrained

Constrained

Constrained

Constrained

Constrained

Constrained

Constrained

Constrained

Constrained

Constrained

Constrained

Constrained

Constrained

Constrained

Constrained

Constrained

Constrained

Constrained

Constrained

Constrained

Constrained

Constrained

Constrained

Constrained

Constrained

Constrained

Constrained

Constrained

Constrained

Constrained

Constrained

Constrained

Constrained

Constrained

Constrained

Constrained

Constrained

Constrained

Constrained

Constrained

Constrained

Constrained

Constrained

Constrained

Constrained</t

Open the DHCP function in main.h, using a router to connect the board, and use the HyperTerminal to print the automatic allocated ip address, then connect your mobile phone to the wifi which the router send. Users can visit the eval board and control it on your mobile phone.

### 5.25. USBHS\_Device

#### 5.25.1. HID\_Keyboard

#### **DEMO** Purpose

This demo includes the following functions of GD32 MCU:

- Learn how to use the USBHS peripheral mode
- Learn how to implement USB HID(human interface) device

The GD32E507Z-EVAL board is enumerated as an USB Keyboard, which uses the native PC Host HID driver, as shown below. The USB Keyboard uses Joystick to output three characters ('b', 'a' and 'c'). In addition, the demo also supports remote wakeup which is the ability of a USB device to bring a suspended bus back to the active condition, and the 'a' key is used as the remote wakeup source.

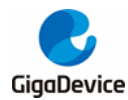

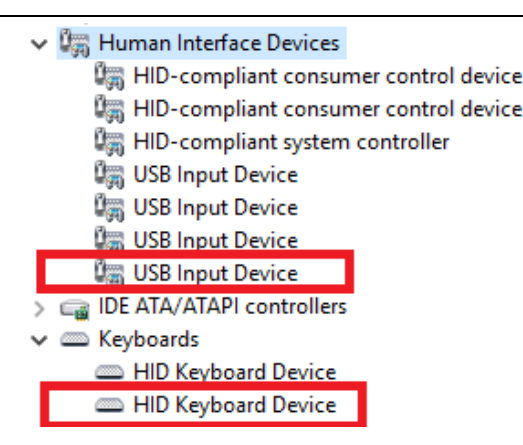

### **DEMO Running Result**

Download the program < 25\_USBHS\USB\_Device\HID\_Keyboard > to the EVAL board and run. The USB Keyboard uses Joystick to output three characters ('b', 'a' and 'c').

If you want to test USB remote wakeup function, you can do as follows:

- Manually switch PC to standby mode
- Wait for PC to fully enter the standby mode
- Push the 'a' key
- If PC is ON, remote wakeup is OK, else failed.

#### 5.25.2. MSC\_Udisk

#### **DEMO Purpose**

This demo includes the following functions of GD32 MCU:

- Learn how to use the USBHS
- Learn how to implement USB MSC(mass storage) device

This demo mainly implements a U disk. U disk is currently very widely used removable MSC devices. MSC, the Mass Storage device Class, is a transport protocol between a computer and mobile devices, which allow a universal serial bus (USB) equipment to access a host computing device, file transfer between them, mainly including mobile hard disk, mobile U disk drive, etc. The MSC device must have a storage medium, and this demo uses the MCU's internal SRAM as the storage medium. For more details of the MSC protocol please refer to the MSC protocol standard.

MSC device will use a variety of transport protocols and command formats for communication, so it need to choose the appropriate protocol and command format in the realization of the application. This demo selects the BOT (bulk only transport) protocol and the required SCSI (small computer interface) command, and is compatible with a wide variety of Window operating systems. Specific BOT protocol and SCSI command specification please refer to the standard of their agreement.

#### **DEMO Running Result**

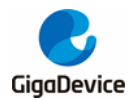

Download the program < 25\_USBHS\USB\_Device\MSC\_Udisk > to the EVAL board and run. When the EV-board connect to the PC, you will find a USB large capacity storage device is in the universal serial bus controller, and there is 1 more disk drives in the equipment manager of PC.

Then, after opening the resource manager, you will see more of the 1 disk, as shown in the following diagram:

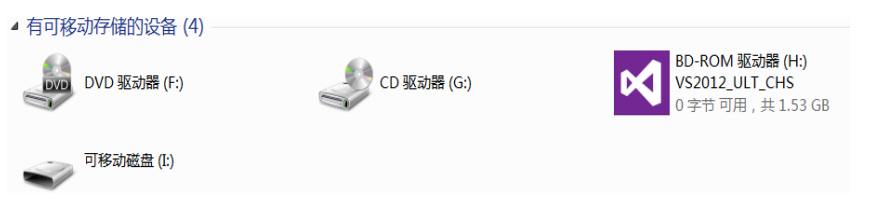

At this point, the write/read/formatting operation can be performed as the other mobile devices.

# 5.26. USBHS\_Host

#### 5.26.1. HID

#### **DEMO Purpose**

This demo includes the following functions of GD32 MCU:

- Learn to use the USBHS as a HID host
- Learn the operation between the HID host and the mouse device
- Learn the operation between the HID host and the keyboard device

GD32E507Z-EVAL board integrates the USBHS module, and the module can be used as a USB device, a USB host or an OTG device. This demo mainly shows how to use the USBHS as a USB HID host to communicate with external USB HID device.

#### **DEMO Running Result**

Download the program < 25\_USBHS\USB\_Host\Host\_HID > to the EVAL board and run.

If a mouse has been attached, the user will see the information of mouse enumeration. First pressing the CET key will see the inserted device is mouse, and then moving the mouse will show the position of mouse and the state of button in the screen.

If a keyboard has been attached, the user will see the information of keyboard enumeration. First pressing the CET key will see the inserted device is keyboard, and then pressing the keyboard will show the state of the button in the screen.

#### 5.26.2. MSC

#### **DEMO Purpose**

This demo includes the following functions of GD32 MCU:

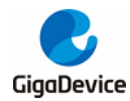

- Learn to use the USBHS as a MSC host
- Learn the operation between the MSC host and the Udisk

GD32E507Z-EVAL board integrates the USBHS module, and the module can be used as a USB device, a USB host or an OTG device. This demo mainly shows how to use the USBHS as a USB MSC host to communicate with external Udisk.

#### **DEMO Running Result**

Download the program < 25\_USBHS\USB\_Host\Host\_MSC > to the EVAL board and run.

If an Udisk has been attached, the user will see the information of Udisk enumeration. First pressing the CET key will see the Udisk information, next pressing the CET key will see the root content of the Udisk, then press the C key will write file to the Udisk, finally the user will see information that the MSC host demo is end.

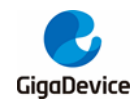

# 6. Revision history

#### Table 6-1. Revision history

| Revision No. | Description     | Date         |
|--------------|-----------------|--------------|
| 1.0          | Initial Release | Jun.30, 2020 |
| 1.1          | Module update   | Aug.26, 2020 |
| 1.2          | Add CAN         | Mar.31, 2021 |

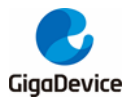

#### **Important Notice**

This document is the property of GigaDevice Semiconductor Inc. and its subsidiaries (the "Company"). This document, including any product of the Company described in this document (the "Product"), is owned by the Company under the intellectual property laws and treaties of the People's Republic of China and other jurisdictions worldwide. The Company reserves all rights under such laws and treaties and does not grant any license under its patents, copyrights, trademarks, or other intellectual property rights. The names and brands of third party referred thereto (if any) are the property of their respective owner and referred to for identification purposes only.

The Company makes no warranty of any kind, express or implied, with regard to this document or any Product, including, but not limited to, the implied warranties of merchantability and fitness for a particular purpose. The Company does not assume any liability arising out of the application or use of any Product described in this document. Any information provided in this document is provided only for reference purposes. It is the responsibility of the user of this document to properly design, program, and test the functionality and safety of any application made of this information and any resulting product. Except for customized products which has been expressly identified in the applicable agreement, the Products are designed, developed, and/or manufactured for ordinary business, industrial, personal, and/or household applications only. The Products are not designed, intended, or authorized for use as components in systems designed or intended for the operation of weapons, weapons systems, nuclear installations, atomic energy control instruments, combustion control instruments, airplane or spaceship instruments, transportation instruments, traffic signal instruments, life-support devices or systems, other medical devices or systems (including resuscitation equipment and surgical implants), pollution control or hazardous substances management, or other uses where the failure of the device or Product could cause personal injury, death, property or environmental damage ("Unintended Uses"). Customers shall take any and all actions to ensure using and selling the Products in accordance with the applicable laws and regulations. The Company is not liable, in whole or in part, and customers shall and hereby do release the Company as well as it's suppliers and/or distributors from any claim, damage, or other liability arising from or related to all Unintended Uses of the Products. Customers shall indemnify and hold the Company as well as it's suppliers and/or distributors harmless from and against all claims, costs, damages, and other liabilities, including claims for personal injury or death, arising from or related to any Unintended Uses of the Products.

Information in this document is provided solely in connection with the Products. The Company reserves the right to make changes, corrections, modifications or improvements to this document and Products and services described herein at any time, without notice.

© 2020 GigaDevice - All rights reserved